## Menu Accueil > Import

• lors de l'import, le premier écran demande un environnement. C'est à partir de cet environnement que les structures des objets seront lues.

|   |  | 7 |  |
|---|--|---|--|
| 4 |  |   |  |

Les descriptions sont, elles, communes à tous les environnements.

| E Env                        | Environnements |           | × |
|------------------------------|----------------|-----------|---|
| A Description                | Environn       | Path Code |   |
| E920 Development Environment | DV920          | DV920     |   |
| E920 Production Environment  | PD920          | PD920     |   |
| E920 Prototype Environment   | PY920          | PY920     |   |
| OK                           |                | Annuler   |   |

• l'écran suivant demande le fichier **.csv** à importer, ainsi que la langue cible.

| Importer un modèle de données - JDE_VIGILENS   | x      |
|------------------------------------------------|--------|
| D:\Users\AdminJDE\Desktop\JDE_VIGILENS_FRA.csv |        |
| Langue Français V Importer                     | Fermer |

• un fois cliqué le bouton Import, DMManage propose de sauvegarder la configuration actuelle.

|                                                                                                    | DMManage      | x |  |  |
|----------------------------------------------------------------------------------------------------|---------------|---|--|--|
| Voulez-vous enregistrer une copie de sauvegarde du modèle de données actuel avant d'importer le nouveau modèle de données ? |               |   |  |  |
|                                                                                                    | Yes No Cancel |   |  |  |
| DMManage                                                                                                    |               |   |  |  |
| Le modèle de données a été sauvegardé dans le fichier :<br>'\\DEVCLIENT\VigilensShared\DS\JDE_VIGILENS\DMManage.Save'       |               |   |  |  |
|                                                                                                    | ОК            |   |  |  |

- 🗆 [contenu]à faire
- ⊠ [orthographe][✓ sylvainair, 2020-07-02]<del>à faire</del>
- ⊠ [liens internes][✓ sylvainair, 2020-07-02]à faire
- ⊠ [liens casss][✓ sylvainair, 2020-07-02]<del>à faire</del>
- ⊠ [page\_absente][ ✓ sylvainair, 2020-07-02]à faire
- ⊠ [todo][✓ sylvainair, 2020-07-02]<del>à faire</del>
- ☑ [coherence graphique][✓ sylvainair, 2020-07-02]à faire
- ⊠ [taille\_images][✓ sylvainair, 2020-07-02]<del>à faire</del>
- ☑ [version\_mobile][✓ sylvainair, 2020-07-02]à faire
- □ [version\_anglaise]à faire

From: https://vigilens.wiki/dokuwiki/ - Vigilens Reporting Knowledge Garden

Permanent link: https://vigilens.wiki/dokuwiki/doku.php?id=v8\_0\_0:dmmanage:menus:accueil:import&rev=159541217

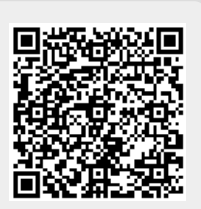

Last update: 2020/07/22 12:02